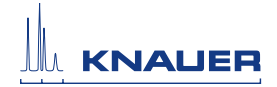

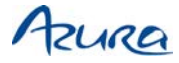

### **Air sensor** Supplement

Ρ

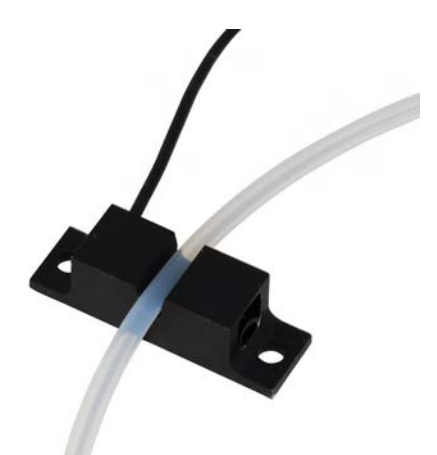

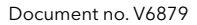

# **Note:** Please read the corresponding technical documentation for handling and safety reasons.

#### Technical support:

Phone: +49 30 809727-111 (workdays 9-17h CET) Fax : +49 30 8015010 Email: <u>support@knauer.net</u>

#### Publisher:

KNAUER Wissenschaftliche Geräte GmbH Hegauer Weg 38 14163 Berlin Germany Phone: +49 30 809727-0 Fax: +49 30 8015010 Internet: www.knauer.net E-Mail: info@knauer.net

#### Version information:

Document number: V6879 Version number: 2.0 Release date: 2020/08/11

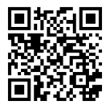

The information in this document is subject to change without prior notice. For the latest version of the instructions, visit our website: <u>www.knauer.net/library</u>.

© KNAUER Wissenschaftliche Geräte GmbH 2020 All rights reserved.

AZURA® is a registered trademark of KNAUER Wissenschaftliche Geräte GmbH.

# Table of contents

| Intended use                                                                        | 1  |
|-------------------------------------------------------------------------------------|----|
| Installation                                                                        | 2  |
| Calibration                                                                         | 3  |
| Integrating into PurityChrom <sup>®</sup>                                           | 4  |
| Holding the run                                                                     | 5  |
| Continuing the run                                                                  | 7  |
| Air sensor usage for sample application with the sample pump<br>(with chromatogram) | 8  |
| Repeat orders                                                                       | 15 |

# Intended use

The air sensor displays the end of buffer or the end of sample by detecting air. It protects the column from damage caused by intruding air and supports the automatic sample injection. The air sensor can be used with different transparent 1/16", 1/8" or 1/4" tubings.

The delivery consists of the air sensor, an amplifier, and a gameport adapter. The gameport adapter can be connected to a computer.

The air sensor is controlled by KNAUER software PurityChrom® which supports up to 4 air sensors. Upon detecting air, you can program different actions. The purification can either be stopped or paused to prevent air from entering the system. Furthermore, after detecting the end of the sample, you program the software to automatically start or continue the run.

The LEDs of the amplifier indicate the status of the air sensor:

| LED color                                                                                                    | Figure   |
|----------------------------------------------------------------------------------------------------|----------|
| Yellow LED Out ① :<br>■ Lights up in case air has been detected                                                                                              | +<br>Out |
| <ul> <li>Green LED STAB ②:</li> <li>Lights up permanently to show that the signal is stable</li> <li>In case of flickering, calibration is recom-</li> </ul> |          |
| mended                                                                                                    | AUT      |

# Installation

See below for a description on how to mount the air sensor onto the tubing and on how to connect it to a computer. You can attach the air sensor to the side panel of your AZURA® L device with AZURA® Click. Select a position for the air detection on the tubing, then start the installation.

i

**Note:** The number of the air sensor corresponds to the number on the cable that is being used. If you have more than one air sensor, connect the other amplifiers to the free cables.

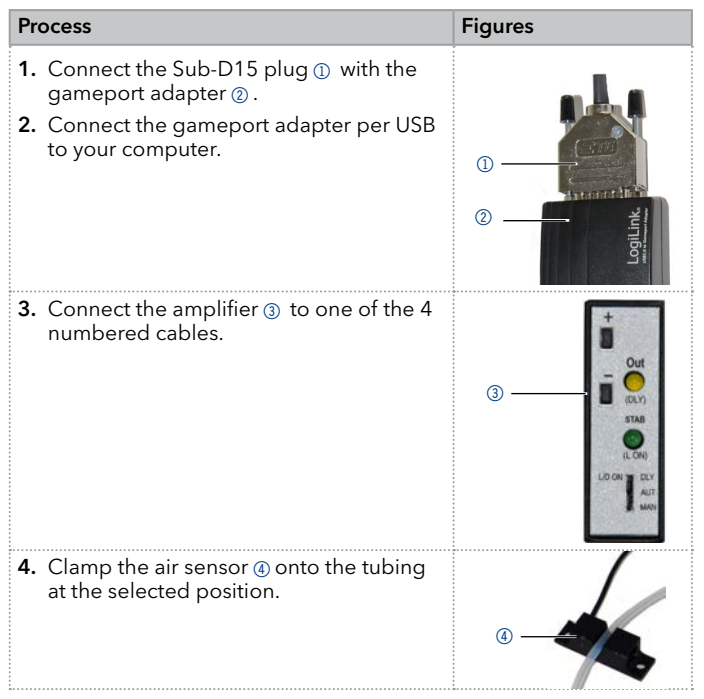

### Calibration

You must calibrate the air sensor before use or in case the signal is unstable. For that purpose, make sure that you can operate the amplifier.

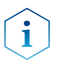

**Note:** During calibration, the green LED STAB blinks rapidly. If calibrating has been successful, the same LED blinks slowly for approximately 3 s.

| Process                                                                                                    | Figure          |
|----------------------------------------------------------------------------------------------------|-----------------|
| 1. Move the switch ③ to DLY.                                                                                    | Energia Sectore |
| <ol> <li>Press the - button @.<br/>The STAB signal disappears. Both lights<br/>should be turned off.</li> </ol> | ① Out           |
| <b>3.</b> Move the switch to AUT.                                                                               | - 0             |
| <b>4.</b> Press the + button ① where the tubing is filled with air.                                             | (DLY)           |
| <b>5.</b> Press the button - where the tubing is filled with liquid.                                            | (L.ON)          |
|                                                                                                    | 3 LD ON AUT     |

## Integrating into PurityChrom®

You can program the software to either start or stop the system after an air bubble has been detected.

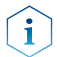

**Note:** You have to choose the *Gameport Input 1, 2, 3* or 4 which equals the air sensor number.

#### **Process and figures**

- 1. Open the PurityChrom® Setup.
- 2. Go to the register Communication.
- 3. Make the necessary changes in the section Control Inputs.

| Iser Defined Channel | Dead Tir   | e /Volume       | Valve Lo | ckina    | 1      | Alarm Outputs        | Program Colors      |
|----------------------|------------|-----------------|----------|----------|--------|----------------------|---------------------|
| Communication        | Pr         | esets           | Limite   | er<br>er | t      | Annotation           | Descriptions        |
| Device               | Addr.      | Port            | Baudra   | ate      | RTS    | Drive                | ar                  |
| ✓ Major Pump System  | 1 -        | Winsock 1 💌     | 9600     | •        |        |                      | •                   |
| Minor Pump System    | 2 🗸        | Winsock 3 💌     | 9600     | •        | Г      |                      | •                   |
| Autosampler          | 2 -        | Com 1 👻         | 9600     | Ŧ        | Г      | MultCom Interface (S | erial Control) 📃 👻  |
| UV Detector          | 4 -        | Com 1 💌         | 9600     | Ŧ        | Г      | MultCom Interface (S | erial Control) 🛛 💌  |
| Collector            | 7 🗸        | Com 1           | 19200    | -        | Г      | Foxy R1/R2           | •                   |
| Heater Control       | 6 👻        | Com 1           | 9600     | Ŧ        | Г      | MultCom Interface (S | erial Control) 📃 💌  |
| Serial Event Box     | 7 -        | Com 1 💌         | 9600     | 7        | Г      | MultCom Interface (S | erial Control) 📃 💌  |
| Number of Valves:    | 2 🕂        |                 | 1        | Control  | Inputs | 3                    |                     |
| Valve 1   Valve 2    | <u> </u>   | Dea bullareater |          | Stop all |        |                      | ameport Input 1 📃 💌 |
| Tuno                 | - <u>-</u> | For Winsock     | 4        | Time Co  | ontrol | Start Di             | sabled 🗾            |
| Type   Knauer Inject | ion vaive  |                 | - I   I  | Time Co  | ontrol | Hold/Continue : Di   | sabled 🗾            |

#### **Process and figures** 4. To stop the system, change the settings Control Inputs as follows. Stop all . Time Control Start ... Disabled • Time Control Hold/Continue : Disabled -5. To start a run, change the settings as Control Innuts follows: Ston all Disabled Time Control Start Gamenort Input 1 Ŧ Time Control Hold/Continue Disabled

### Holding the run

To hold the run at air detection, you can program a threshold over your complete run in the register *Threshold* of the *Time Control Editor*.

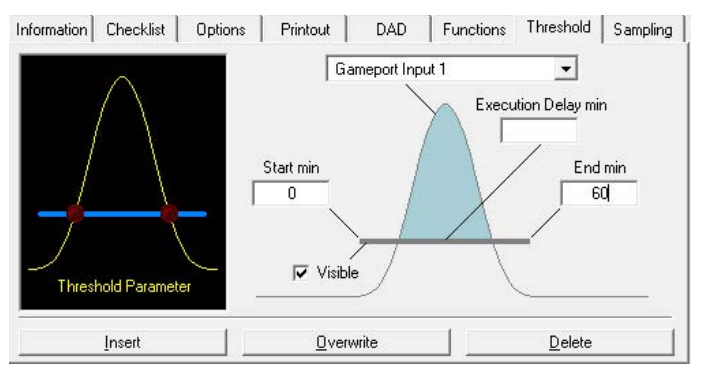

#### Fig. 2: Register Threshold

i

**Note:** You have to choose the *Gameport Input 1, 2, 3* or 4 which equals the air sensor number.

| Process                                                                                                    | Figures                    |
|----------------------------------------------------------------------------------------------------|----------------------------|
| <ol> <li>To open the <i>Time Control Editor</i>, press<br/>the button .</li> </ol>                                                             | $\land$                    |
| 2. Go to the register <i>Threshold</i> .                                                                                                    | <b>1</b>                   |
| 3. Choose the <i>Gameport Input</i> 1 from the dropdown list.                                                                                  | $ \lambda\rangle$          |
| <b>4.</b> Click on the start value of the threshold parameter in the picture (indicated by the arrow). The appearance of the register changes. | Threshold Parameter        |
| 5. Change the setting for <i>Operation</i> to <i>Hold current run</i> .                                                                        | Device PurityChrom         |
| <b>6.</b> Click on the button <i>Insert</i> to confirm the changes.                                                                            | Parameter  Insert Overwrit |

### Continuing the run

To continue the run after air has been detected, you can activate the setting in the register *Functions* of the *Time Control Editor*. Start writing your method as usual and activate the function *Wait for Input Signal* at a particular time during the method.

| Information Checklist Options                                                                                                    | Printout DAD                                                                                                    | Functions Threshold Sampling |  |
|----------------------------------------------------------------------------------------------------|----------------------------------------------------------------------------------------------------|------------------------------|--|
| C Composition Major Pump<br>C Composition Minor Pump<br>C Flowrate Major Pump<br>C Pressure Major Pump<br>C Pressure Major Pump<br>C Start Chromatogram<br>C Stop Chromatogram<br>C Acoustic Signal<br>C Peak Limit | C Restart Time Control File<br>C Event Box Dutput<br>C Wait for Input Signal<br>C Load new File<br>C Auxiliary Dutput<br>C Temperature<br>C Stop all<br>C Fraction Limiter<br>C Annotation<br>C Virtual Switch |                              |  |
| Time (min)     Input Signal     State       5     Gameport Input 1      C Off     C n     C Pulse       Insert     Overwrite     Delete                                                                             |                                                                                                    |                              |  |

#### Fig. 3: Register Functions

i

i

**Note:** Make sure that the functions succeeding the function *Wait for Input Signal* start with a delay of 0.01 s.

**Note:** Do not activate the option *Stop Pumps* at *Time Control Hold* in the register *Options*. Otherwise the pump stops after the function *Wait for Input Signal* has been reached.

**Note:** You have to choose the *Gameport Input 1, 2, 3* or 4 which equals the air sensor number.

| Process                                                                                                    | Figures            |
|----------------------------------------------------------------------------------------------------|--------------------|
| <ol> <li>To open the <i>Time Control Editor</i>, press<br/>the button .</li> </ol>                                                                                              |                    |
| <b>2.</b> Go to the register <i>Functions</i> .                                                                                                    | Input Signal       |
| <b>3.</b> Activate the function <i>Wait for Input Signal.</i>                                                                                                    | Gameport Input 1   |
| <ol> <li>Choose the Gameport Input 1 from the<br/>dropdown list.</li> </ol>                                                                                                    |                    |
| 5. Activate On in the section State.                                                                                                    | State              |
| <b>6.</b> Click on the button <i>Insert</i> to confirm the changes.                                                                                                    | C Off ⊙ On C Pulse |
| <ol> <li>After reaching the function Wait for Input<br/>Signal, the run pauses until the end of<br/>sample. After the signal, the run contin-<br/>ues automatically.</li> </ol> |                    |

# Air sensor usage for sample application with the sample pump (with chromatogram)

The best way to implement the sample application with an airsenor for varying sample amount is the usage of the variable "*Time Shift*". A variable is an unknown value in a method which will be set just before the run, which makes your method flexible and adjustable.

In this case it means that upon starting the method you will be asked how much sample you want to load onto the column just before running the method. The length of sample application in your method is adjusted accordingly.

#### **Process and figures**

- 1. Write your time control file in volume or sample volume with the presumption of sample application being a small amount of sample e.g. half the volume of the column.
- 2. Important for the start of sample application via the pump is:
  - a. The injection valve is put in "direct load".
  - **b.** Flow rate and composition of the sample pump is set as intended.
  - c. The major pump flow rate is set to 0 ml/min (Fig. 4).
  - **d.** A threshold for the respective airs ensor is inserted with start point being start of sample application and end point being stop of sample application (Fig. 5).

| e. | The "threshold | over event" | is put to jump | to next line | (Fig.6). |
|----|----------------|-------------|----------------|--------------|----------|
|----|----------------|-------------|----------------|--------------|----------|

| Column | Function               | Parameter                             | - |
|--------|------------------------|---------------------------------------|---|
| 0.00   | Composition Major Pump | 100.0,0.0                             |   |
| 0.00   | Composition Minor Pump | 100.0                                 |   |
| 0.00   | Flowrate Major Pump    | 0.00 ml/min Constant Flow             |   |
| 0.00   | Flowrate Minor Pump    | 2.00 ml/min Constant Flow             |   |
| 0.00   | Valve Position         | Multi-Injection Valve = Direct Load - |   |
| 0.00   | Threshold              | 0.50 / Gameport Input 3               |   |
| 0.02   | Start Chromatogram     | Channel 1,2,3,4,P,P ( 500 ms )        |   |
| 0.02   | UV Autozero            |                                       |   |
| 0.50   | Flowrate Major Pump    | 2.00 ml/min Constant Flow             |   |
| 0.50   | Flowrate Minor Pump    | 0.00 ml/min Constant Flow             |   |
| 0.50   | Valve Position         | Multi-Injection Valve = Manual Loac   |   |
| 2.00   | Composition Major Pump | 100.0 , 0.0                           | - |

# **Fig.4:** Time Control File indicating the parameters for sample application using the sample pump.

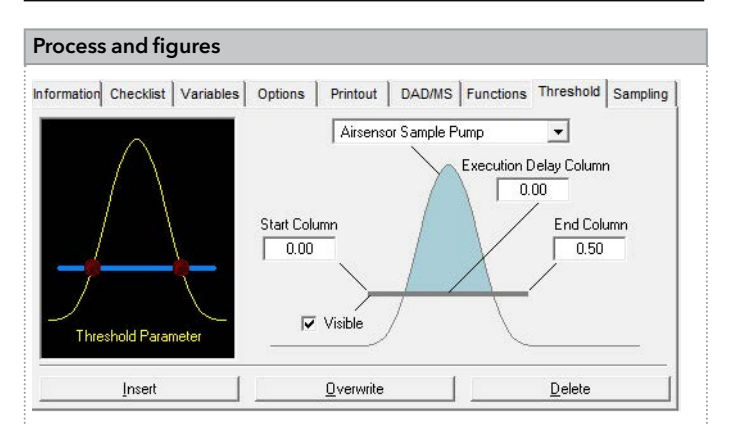

# **Fig. 5:** Threshold parameters for sample application surveillance via the air sensor

|                       | Device           | Operation         |        |
|-----------------------|------------------|-------------------|--------|
| $\wedge$              | PurityChrom      | Jump to next Line |        |
|                       | Device Purity    | Chrom             | 1      |
|                       | Operation Stop o | current run       |        |
| Threshold Over Events | Insert           | Overwrite         | Delete |
| Insert                | 1 Overwri        | te I              | Delete |

#### Fig. 6: Threshold function which is taken upon air detection

#### **Process and figures**

i

- **3.** At the time point of stopping the sample application (in this example 0.5 CV) following functions must be set
  - a. The injection valve needs to be set back to "manual load"
  - **b.** The wanted flow rate of the major pump needs to be set
  - c. The flow rate of the minor pump needs to be set to 0 ml/min.

| Column | Function               | Parameter                           |
|--------|------------------------|-------------------------------------|
| 0.00   | Composition Major Pump | 100.0 , 0.0                         |
| 0.00   | Composition Minor Pump | 100.0                               |
| 0.00   | Flowrate Major Pump    | 0.00 ml/min Constant Flow           |
| 0.00   | Flowrate Minor Pump    | 2.00 ml/min Constant Flow           |
| 0.00   | Valve Position         | Multi-Injection Valve = Direct Load |
| 0.00   | Threshold              | 0.50 / Gameport Input 3             |
| 0.02   | Start Chromatogram     | Channel 1,2,3,4,P,P ( 500 ms )      |
| 0.02   | UV Autozero            |                                     |
| 0.50   | Flowrate Major Pump    | 2.00 ml/min Constant Flow           |
| 0.50   | Flowrate Minor Pump    | 0.00 ml/min Constant Flow           |
| 0.50   | Valve Position         | Multi-Injection Valve = Manual Loac |
| 2.00   | Composition Major Pump | 100.0 , 0.0                         |

# **Fig.7:** Time Control File indicating the parameters after sample application

- **4.** To be able to adjust the volume of the sample being applied the *"Time Shift"* variable needs to be used.
- 5. Go to the Variable tab and insert the variable with the default value at 0.02 units earlier than the stop of sample application (Fig. 8). The default value defines a time point, after which all defined functions will be shifted by the time/volume. (Fig. 9)

**Note:** The time shift default value needs to be at least 0.02 earlier than the first function to be carried out after air is detected because all functions with the exact same time of the default time shift value are not shifted.

| Process      | and figures         |                         |                       |         |
|--------------|---------------------|-------------------------|-----------------------|---------|
| nformation ( | Checklist Variables | Options Printout DAD/MS | Functions Threshold S | ampling |
| Short Name   |                     | Value                   | Default               |         |
| Sample       | Time Shift          |                         | 0.48                  |         |
|              |                     |                         |                       | - 1     |
|              |                     |                         |                       |         |
|              |                     |                         |                       |         |
|              |                     |                         |                       | - 1     |
|              |                     |                         |                       |         |
|              |                     |                         |                       | -       |
| Sample       | Time Shift          |                         | ▼ 0,48                | -       |
|              | , .                 |                         | ,                     |         |
|              | insert              | <u>uverwrite</u>        | <u> </u>              |         |

#### Fig. 8: Variables tab with *"Time Shift"* variable setting

| Column         | Function               | Parameter                           |
|----------------|------------------------|-------------------------------------|
| 0.00           | Composition Major Pump | 100.0,0.0                           |
| 0.00           | Composition Minor Pump | 100.0                               |
| 0.00           | Flowrate Major Pump    | 0.00 ml/min Constant Flow           |
| 0.00           | Flowrate Minor Pump    | 2.00 ml/min Constant Flow           |
| 0.00           | Valve Position         | Multi-Injection Valve = Direct Load |
| 0.00           | Threshold              | 0.50 / Gameport Input 3             |
| 0.02           | Start Chromatogram     | Channel 1,2,3,4,P,P ( 500 ms )      |
| 0.02           | UV Autozero            |                                     |
| 0.50 + Sample  | Flowrate Major Pump    | 2.00 ml/min Constant Flow           |
| 0.50 + Sample  | Flowrate Minor Pump    | 0.00 ml/min Constant Flow           |
| 0.50 + Sample  | Valve Position         | Multi-Injection Valve = Manual Loa  |
| 2.00 + Sample  | Composition Major Pump | 100.0 , 0.0                         |
| 10.00 + Sample | Composition Major Pump | 50.0, 50.0                          |
| 10.02 + Sample | Composition Major Pump | 0.0,100.0                           |
| 15.00 + Sample | Composition Major Pump | 0.0,100.0                           |
| 15.00 + Sample | Stop all               |                                     |

# Fig. 9: Time Control File after setting the variable *"Time Shift"* in the variable tab

Air sensor supplement, V6879

#### **Process and figures**

**6.** Upon starting the method, the volume of the sample is specified (Fig. 10). This will lead to a shift of the gradient and all functions defined afterwards. (Fig. 11/Fig. 12).

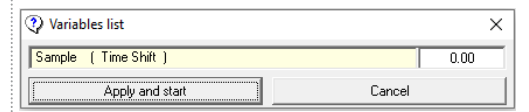

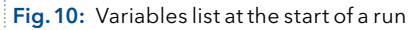

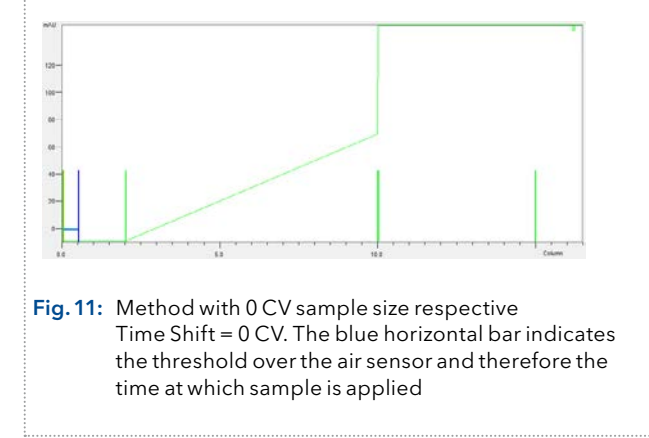

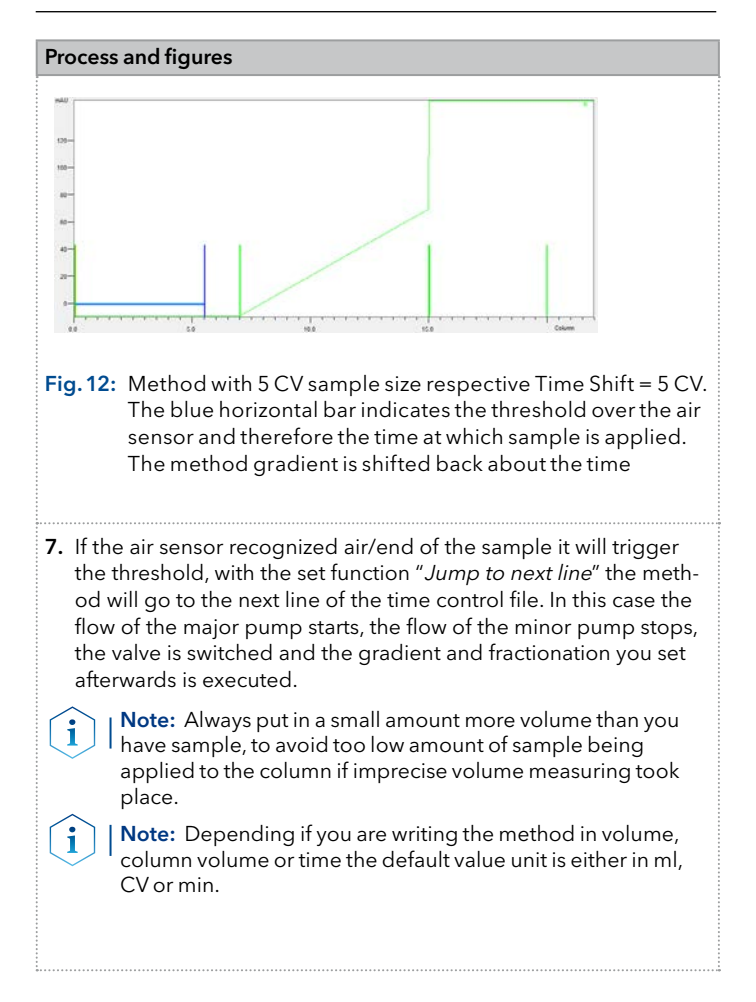

# **Repeat orders**

| Name                                                     | Order number |
|----------------------------------------------------------|--------------|
| Air sensor for 1/16" tubing                              | A70092       |
| Additional air sensor without wiring for 1/16"<br>tubing | A70092-1     |
| Air sensor for 1/8" tubing                               | A70093       |
| Additional air sensor without wiring for 1/8" tubing     | A70093-1     |
| Air sensor for 1/4" tubing                               | A70083       |
| Additional air sensor without wiring for 1/4" tubing     | A70083-1     |
| AZURA Click                                              | A70096       |
| Distribution box 24 V                                    | AZS80SA      |

#### **Science Together**

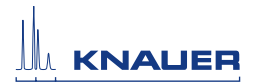

#### Latest KNAUER instructions online: www.knauer.net/library

© KNAUER 2020

KNAUER Wissenschaftliche Geräte GmbH Hegauer Weg 38 14163 Berlin Phone: +49 30 809727-0 Fax: +49 30 8015010 E-Mail: info@knauer.net Internet: www.knauer.net